## UM773 SE/LITE BIOS のアップデート

## <u>ご注意:</u>

・BIOS をアップデートしているときは、パソコンの電源を切らないでください。

また、電気工事や落雷発生時など、停電の可能性があるときは、アップデート を実行しないでください。

アップデートに失敗すると、パソコンが起動しなくなり、修理が必要になる
 可能性があります。

・BIOS をアップデートしているときは、安定した電源供給が必要です。 更新プロセスは手動で中断しないようにしてください。

・UM773 は三つのバージョンがございますので、本ファイルの方法は UM773
 <u>SE/LITE (バージョン②と③)</u>のみ適用され、<u>UM773 (バージョン①) は対象</u>
 <u>外</u>となります。予めご了承ください。

バージョン①:UM773

バージョン②UM773 SE

バージョン③:UM773 LITE

①ミニ pc を起動する時に、Delete キーを押して BIOS に入ります。

| м              | lain                  | Advanced                         | Advanced             | Chipset | Aptio Setup<br>Security Boot   | – AMI<br>Save & Exit |                                                                                                    |
|----------------|-----------------------|----------------------------------|----------------------|---------|--------------------------------|----------------------|----------------------------------------------------------------------------------------------------|
| Se<br>Ac<br>Ad | curi<br>cess<br>minis | ty Settin<br>Level<br>strator Pa | g<br>assword         |         | Administrator<br>Not Installed |                      | Secure Boot con                                                                                                    |
| Us<br>Ch<br>Ch | iange<br>lange        | Administ<br>User Pas:            | rator Passu<br>sword | vord    | Not Installed                  |                      |                                                                                                    |
| ► Se           | cure                  | Boot                             |                      |         |                                |                      |                                                                                                    |
|                |                       |                                  |                      |         |                                |                      | <pre>++: Select Scree f1: Select Item Enter: Select +/-: Change Opt. F1: General Help F2: Previous Val F3: Optimized De F4: Save &amp; Exit ESC: Exit</pre> |

「Enter」キーを押して「Disabled」を選択し、

Secure Boot エントリの Secure Boot 機能をオフにします。

F4キーを押して保存し、終了します。

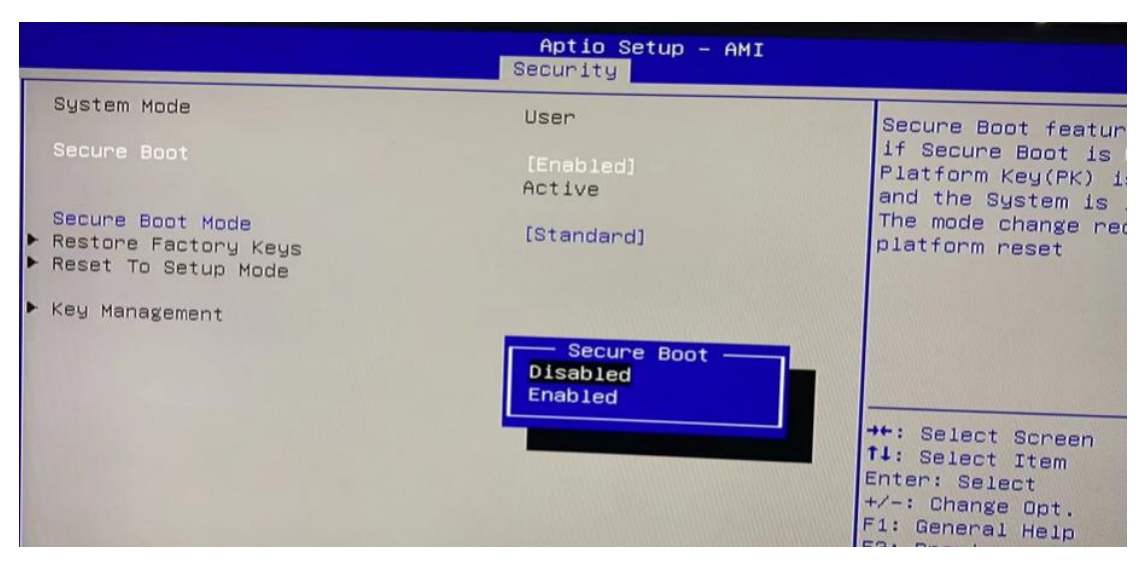

②下記のダウンロード先から

「UM773\_F7BFD\_BIOS\_1.08.exe」ファイルをデスクトップ に解凍し、exe ファ イルを管理者として実行する必要があります。

その後、BIOS を更新できます。

<u>ダウンロード先①↓:下図をダブルクリックしてください。</u>

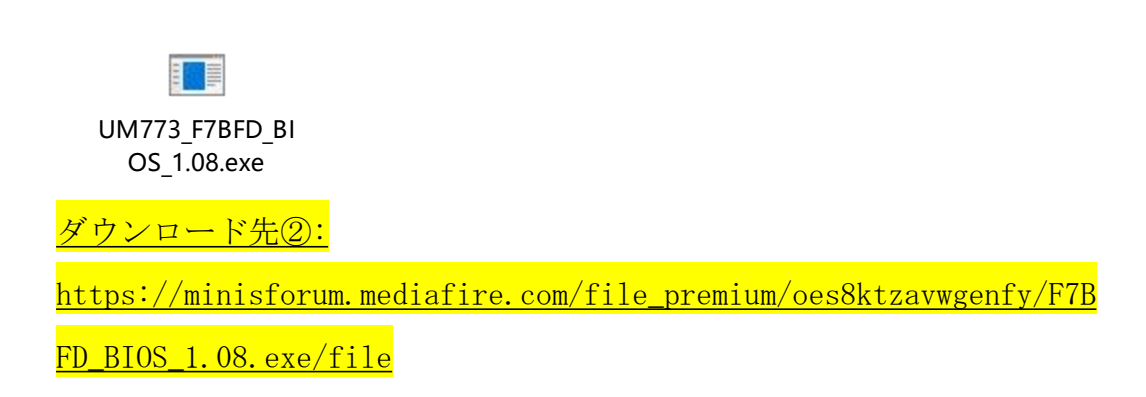

exeファイルを管理者として実行↓

| E | B   | 11                   |        |           | 6 |           |  |  |  |
|---|-----|----------------------|--------|-----------|---|-----------|--|--|--|
|   | *   | 0                    | E)     | Ċ         | Ŵ |           |  |  |  |
|   |     | Open                 |        |           |   | Enter     |  |  |  |
|   | G   | Run as administrator |        |           |   |           |  |  |  |
|   |     | Pin to S             | Start  |           |   |           |  |  |  |
|   | CD  | Compre               |        |           |   |           |  |  |  |
| P | M., | Copy a               |        |           |   |           |  |  |  |
|   | =   | Propert              | ties   | Alt+Enter |   |           |  |  |  |
|   | 62  | Show n               | nore o | ption     | s | Shift+F10 |  |  |  |

③アップデート完了の場合には、ミニ pc は自動的に再起動しますので、

PC が再起動するまでほかの操作を行わないでください。

 C:\Users\Administrator\Desktop\UM773\_F7BFD\_BIOS\_1.08.exe

 AMI Firmware Update Utility v5.14.02.0026

 Copyright (c) 1985-2021, American Megatrends International LLC.

 All rights reserved. Subject to AMI licensing agreement.

 Reading flash
 Done

 - System Secure Flash
 Enabled

 - FFS Checksums
 Pass

 - Check RomLayout
 Pass

 Loading File To Verify Memory
 Done

 Erasing Boot Block
 Done

 Ox00116000 (4%)
 0x00116000 (4%)